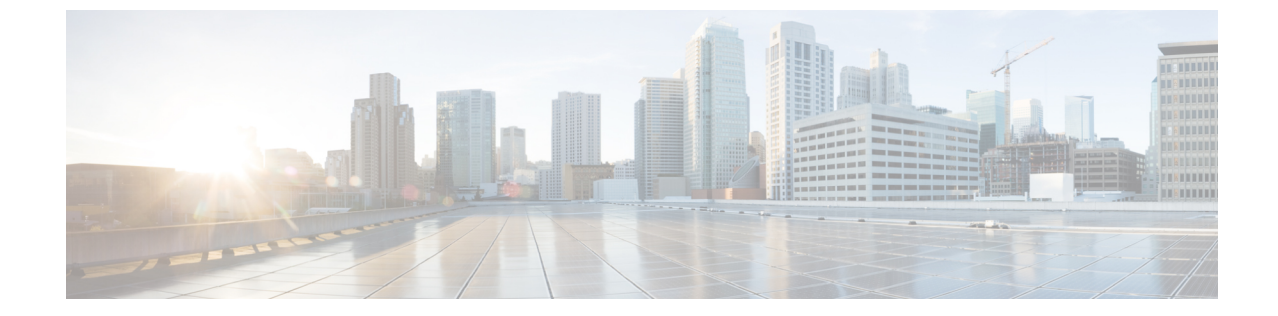

## インスタントメッセージとプレゼンスス テータス

- •他のユーザーに取り込み中であることを知らせる (1ページ)
- ・ワークステータスを共有する (1ページ)

## 他のユーザーに取り込み中であることを知らせる

取り込み中で、通話を受けられない場合は、ステータスを「着信拒否」に設定します。 電話機 は、着信があっても呼出音を鳴らしません。

(注) 「着信拒否」のステータスが利用できるのは、会社で支給された電話機に限られます。

手順

- ステップ1 Unified Communications セルフケアポータルで、IM と在席状況(IM & Availability)>着信拒 否(Do Not Disturb)を選択します。
- ステップ2 [オンにする(Turn on)] チェックボックスをオンにして、[保存(Save)] をクリックします。

## ワークステータスを共有する

インスタントメッセージとプレゼンスステータスをオンにすると、同僚がワークステータスを 認識できるようになります。たとえば、退席中、オンライン、オフライン、またはミーティン グ中の場合は、状況に応じてそのワークステータスが表示されます。 手順

- ステップ1 Unified Communications セルフケアポータルで、IM と在席状況(IM & Availability)>ステー タスポリシー(Status Policy)を選択します。
- ステップ2 [予定表にミーティングがあるとき、ステータスを自動的に更新する(Automatically update status when there is a meeting on my calendar)] チェックボックスをオンにして、[ステータス ポリシー (Status Policy)] をクリックして、[保存 (Save)] をクリックします。

翻訳について

このドキュメントは、米国シスコ発行ドキュメントの参考和訳です。リンク情報につきましては 、日本語版掲載時点で、英語版にアップデートがあり、リンク先のページが移動/変更されている 場合がありますことをご了承ください。あくまでも参考和訳となりますので、正式な内容につい ては米国サイトのドキュメントを参照ください。